## IN.Command

CONTROL SYSTEMS

## CLIMATE CONTROL

iN•Command<sup>®</sup> allows control of up to 4 Climate Control zones and for the scheduling of Climate Control functions to be active.

Get the app

Download the iN-Command<sup>®</sup> app

## Introduction

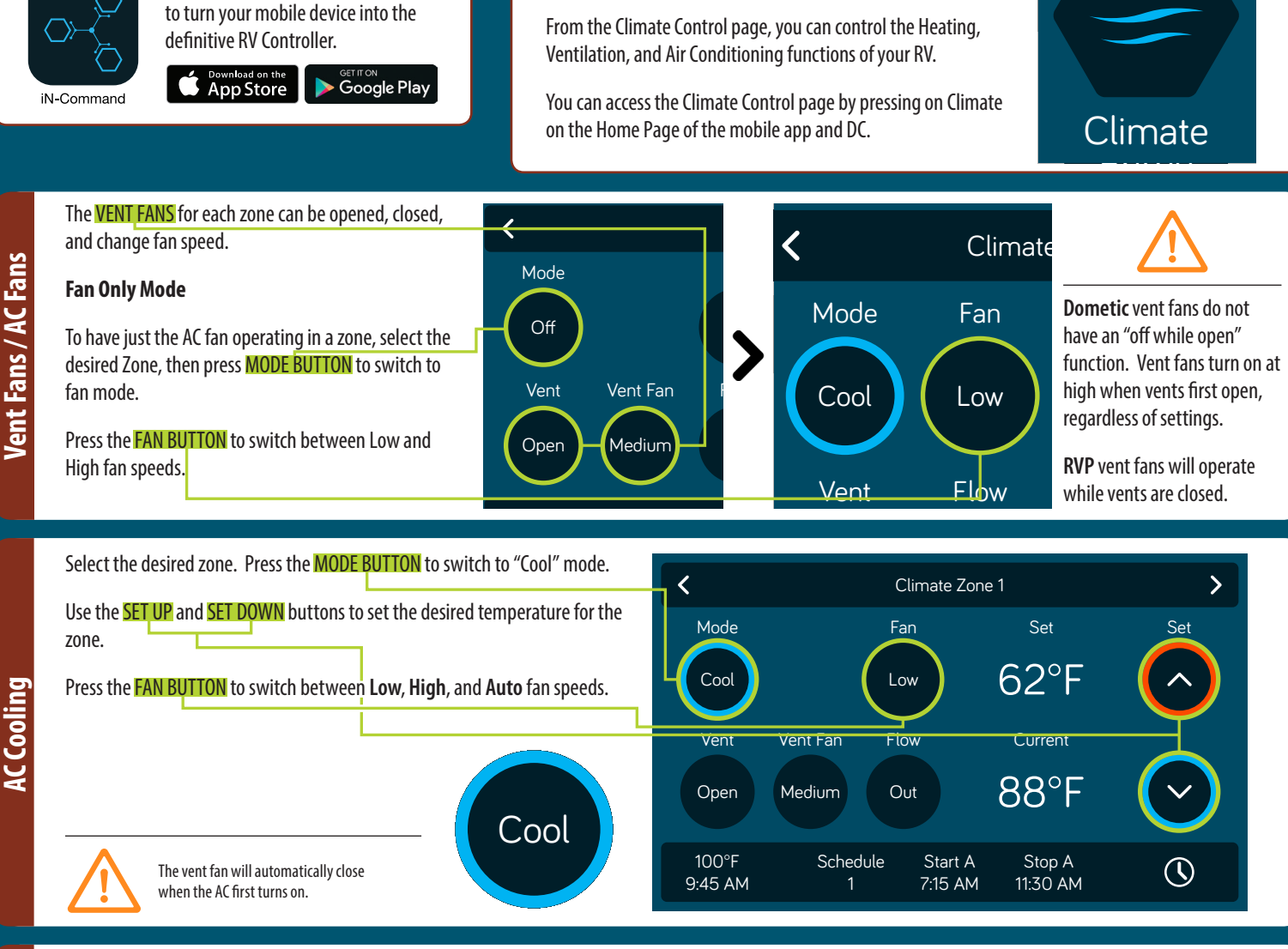

Select the desired zone. Press the MODE BUTTON to switch to "Heat" mode. < > Climate Zone 1 Press the **SOURCE** button to select between **Gas** and **Electric**. Set Mode Source Fan Set (Available heat sources will depend on floor plan) 62°E Heat Electric High Press the FAN BUTTON to switch between Off, Low, High, and Auto. ("Off" is not available while using Electric heat source) Vent Vent Fan Current 88°F Open Off Dometic AC fans, while in heat mode, turn off when set to "Auto" speed. When the fan speed is set to "Off", the AC fans run at low speed. Schedule 100°F Start A Stop A  $(\mathbf{y})$ When gas heat is selected in one zone, all zones will be heated. 9:45 AM 7:15 AM 11:30 AM

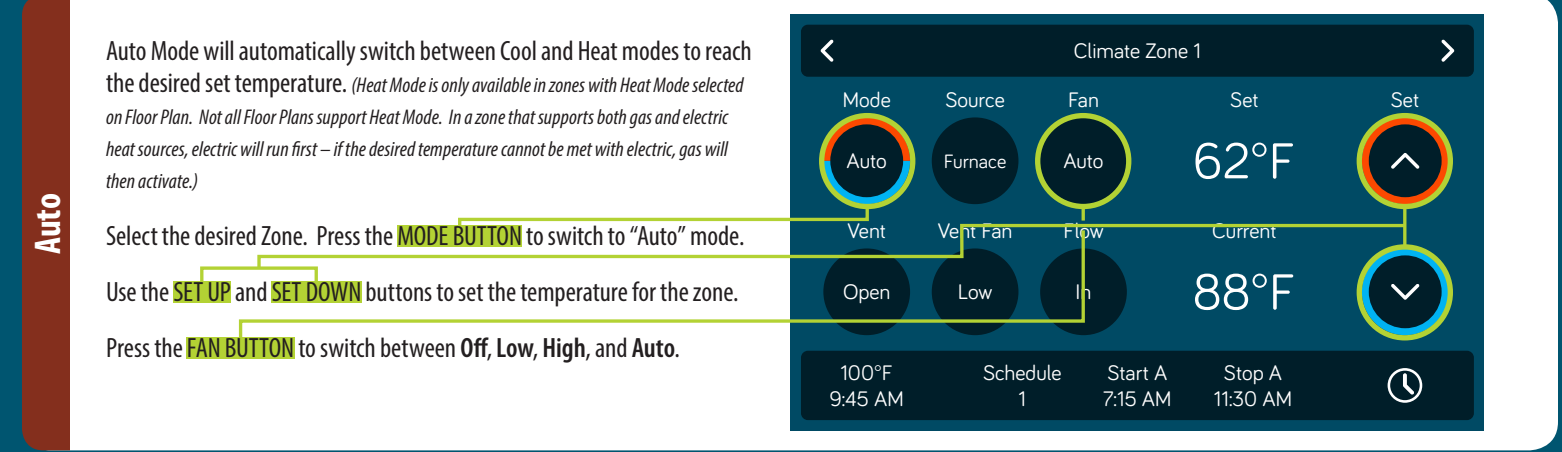

The Schedule function allows you to set a temperature and choose start and stop times for when you want the Climate Control function to operate.

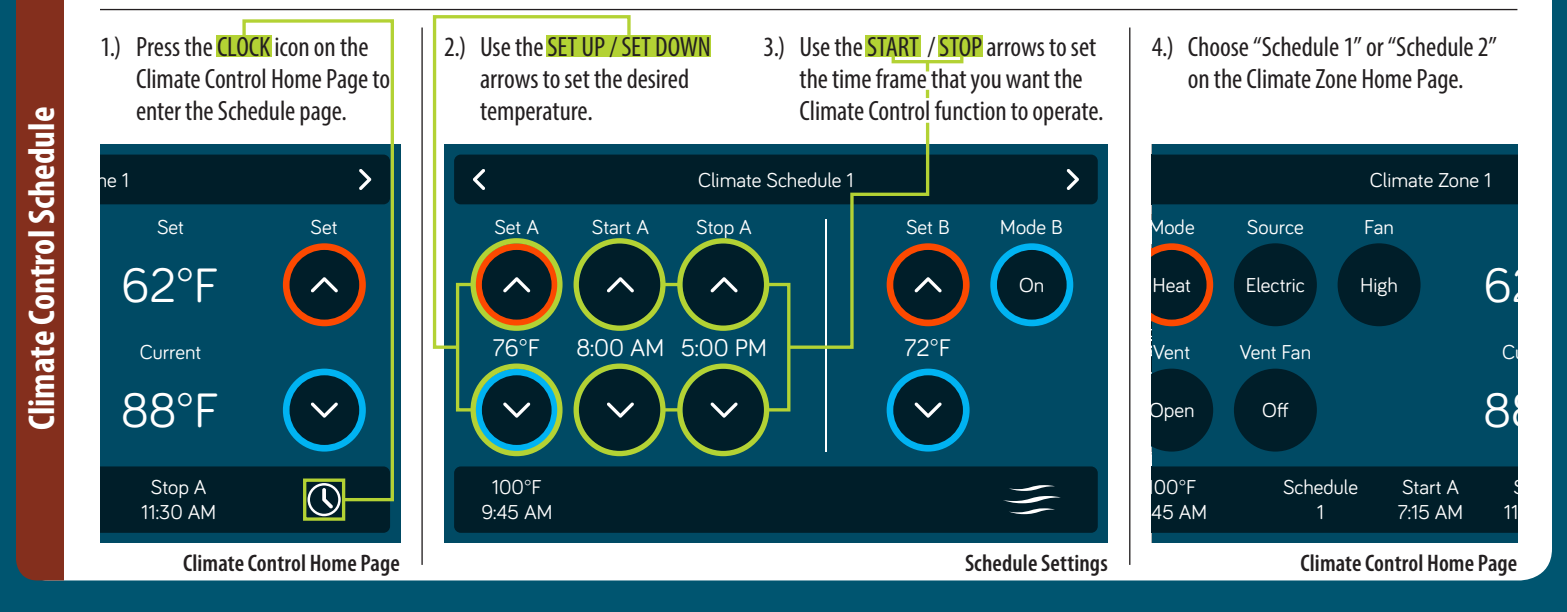

## For owner's manual and software updates please visit https://www.in-command.net/control-systems.

For further assistance, please call 877-845-8750.

Scan for Owner's Manual and other resources

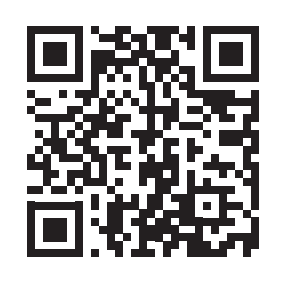

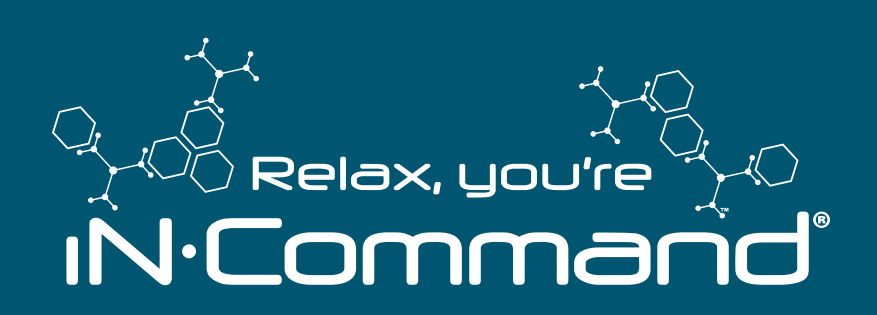

Patent # (D776,068) Patent # (D762,644)

©Copyright 2018 ASA Electronics, LLC

QRGINCOMMAND1218 MA-1809001-1R